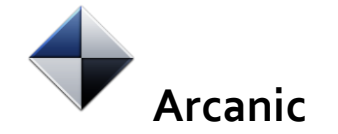

## **Digital Eksamen** MCQ

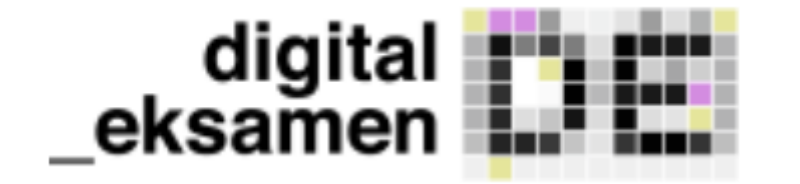

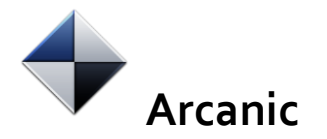

### Generelt om MCQ

Arcanics MCQ løsning tilbyder en enkel opsætning og afvikling af MC spørgsmål. Løsningen er sømløst knyttet til Digital Eksamen. Modulet indeholder den traditionelle one-best-answer logik, men tilbyder også mulighed for en mere manuel opsætning af et spørgsmålsark, hvor der skal tages stilling til point (anbefales dog ikke til eksamensbrug).

### Automatisk (anbefalet)

Denne type spørgsmålsark er anbefalet til eksamensbrug. Systemet tilbyder statistisk analyse af spørgsmålskvalitet.

Der anvendes en scoringsalgoritme, som er baseret på "One best answer".

### Følgende spørgsmålstyper understøttes:

- Basisspørgsmål (studerende vælger én svarmulighed)
- Matrixspørgsmål
- Fritekstspørgsmål (inkluderes ikke i scoring)

Jeg vil have et spørgeskema med automatisk scoring

### One best answer

- Der er altid netop ét svar som er mere rigtigt end de andre Studerende kan kun vælge ét svar per spørgsmål
- Hvert rigtigt svar giver 1 point
- Hvert forkert svar giver 0 point

### Manuel (anbefales ikke)

Denne type spørgsmålsark er ikke anbefalet til eksamensbrug. Systemet tilbyder IKKE statistisk analyse af spørgsmålskvalitet.

### Følgende spørgsmålstyper understøttes:

- Basisspørgsmål (studerende vælger én svarmulighed)
- "Vælg flere"-spørgsmål (studerende kan vælge flere svarmuligheder)
- Matrixspørgsmål
- Fritekstspørgsmål (inkluderes ikke i scoring)

- Manuel scoring
- Du skal tage stilling til, hvor meget hver enkelt svarmulighed udløser i point. · Den samlede score for de studerende angives i
- procent, som antal point divideret med højest mulige score.

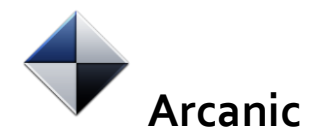

## Spørgsmålstyper

Begge typer spørgsmålsark (*automatisk* og *manuel*) indeholder:

- Basisspørgsmål (studerende vælger én svarmulighed)
- Matrixspørgsmål
- Fritekstspørgsmål (inkluderes ikke i scoring)
- Spørgsmålsgruppe som kan blande ovenstående typer

Det manuelle ark tilbyder derudover:

• Vælg flere-spørgsmål (studerende kan vælge flere svarmuligheder)

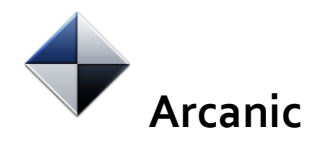

## Oprettelse af et spørgsmålsark

Som bedømmer eller administrator kan der logges ind i designer via <u>https://designer.mcq</u> (efterfulgt af linket til DE på det pågældende universitet, fx <u>https://designer.mcq.eksamen.ku.dk/</u>)

- Klik på Opret spørgsmålsark
- Vælg den ønskede arktype Automatisk (anbefalet) eller Manuel

- Giv arket en titel
- De tre prikker : Menu til fx visning af printervenlig version, indsættelse af introduktionstekst og indstillinger (herunder *randomisering*)

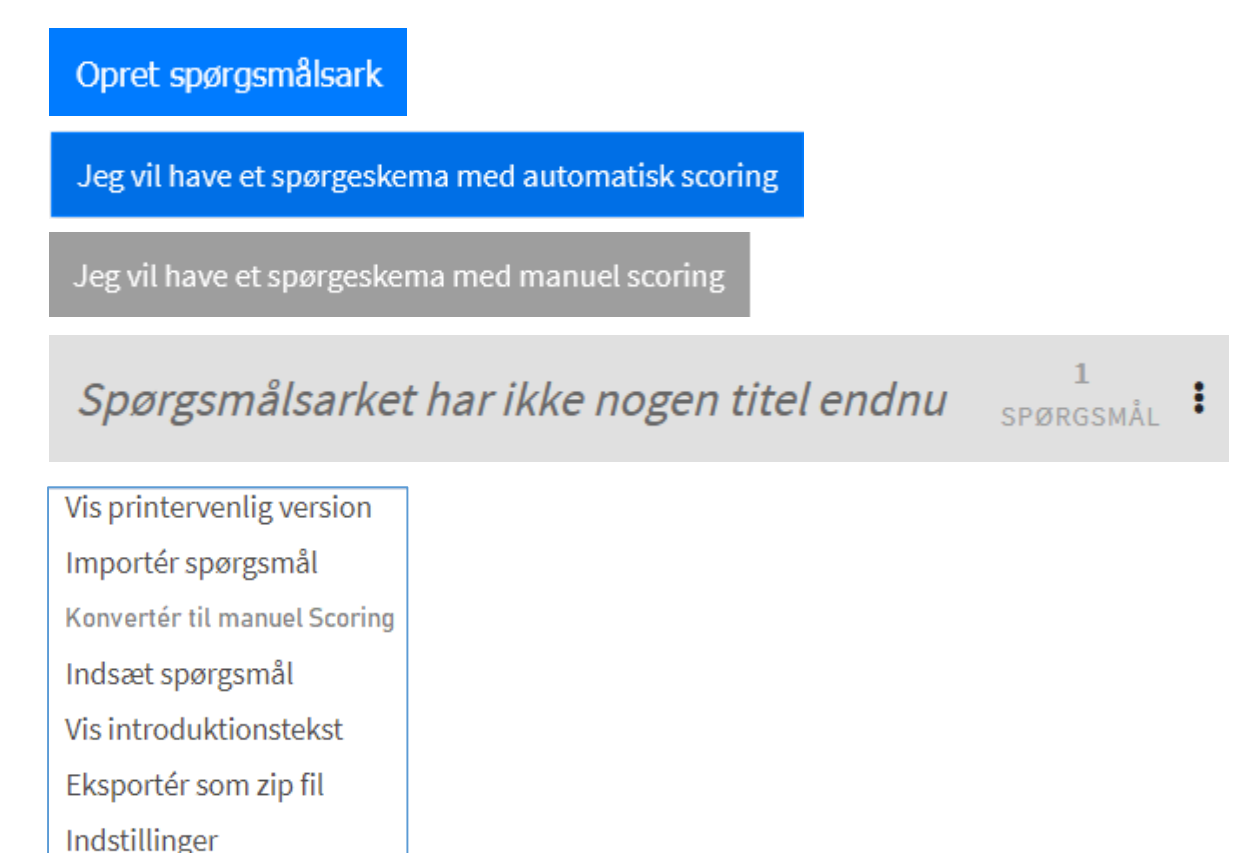

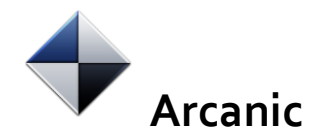

### Randomisering

Du har mulighed for at gøre rækkefølgen tilfældig - både for de enkelte spørgsmål og/eller for svarmulighederne.

Ønsker du at benytte denne funktion, skal du markere checkboxen(e).

### Automatisk (anbefalet)

For at gøre det sværere for studerende at snyde ved at kigge på en medstuderendes skærm, tilbyder vi at rækkefølgen bliver

tilfældig for hver studerende. Du har følgende muligheder for at tilfældiggøre rækkefølgen

✓ Jeg ønsker at spørgsmål vises i tilfældig rækkefølge for studerende

✓ Jeg ønsker at svarmuligheder vises i tilfældig rækkefølge for studerende

Tilbage Lav spørgeskema med automatisk scoring

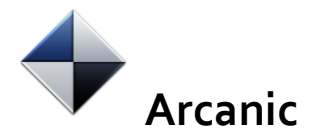

## Tilføj one best answer spørgsmål

Default spørgsmål er one best answer - det vil sige ét korrekt svar.

- Klik på Tilføj spørgsmål
- Udfyld spørgsmålsteksten
- Angiv de forskellige svarmuligheder, og markér det korrekte svar

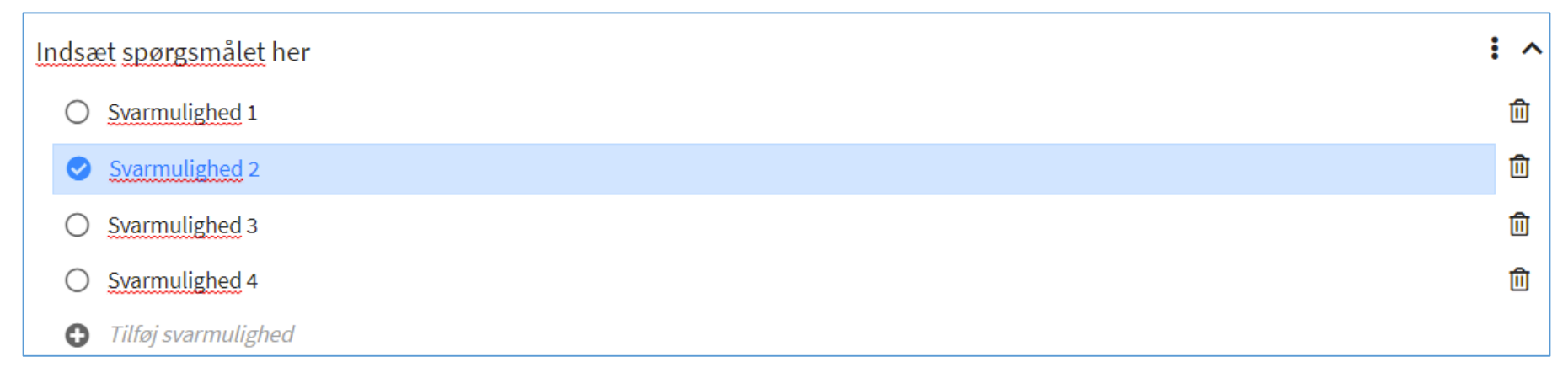

• Dette tegn 🛕 betyder, at du ikke er færdig med en given handling

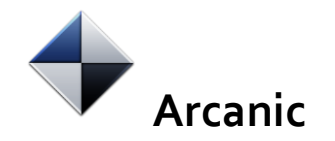

## Tilføj matrixspørgsmål

Matrix spørgsmål giver mulighed for at arbejde med flere spørgsmål eller udsagn med samme svarmuligheder fx svarende til en Likert skala.

- Klik på drop-down og vælg Tilføj matrixspørgsmål
- Angiv indledende tekst
- Udfyld svarmulighederne og udsagnene
- Tilføj/fjern svarmuligheder og spørgsmål vha. ikonerne

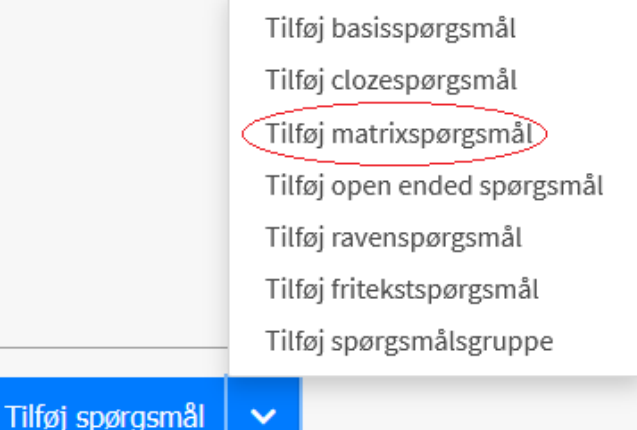

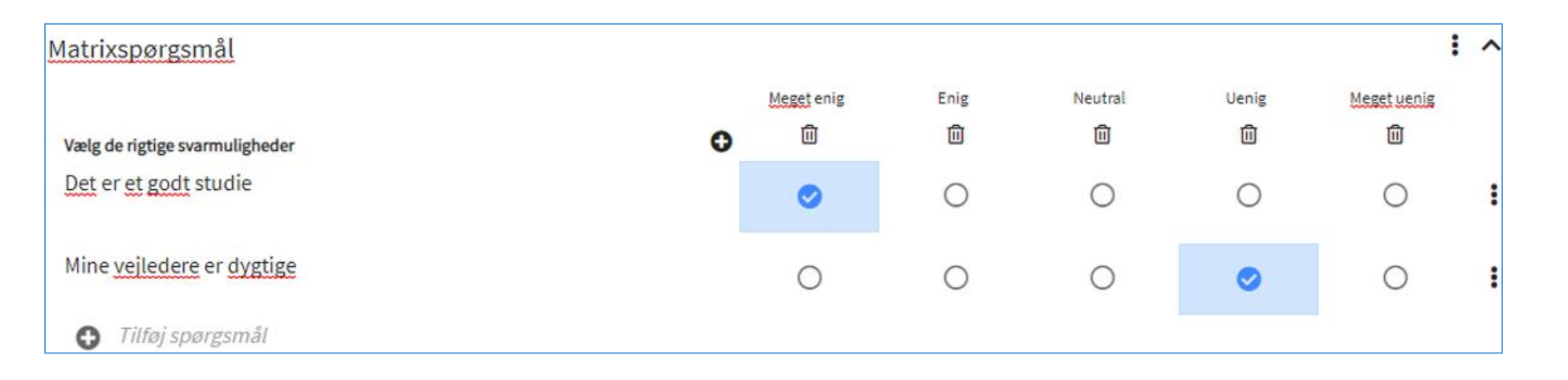

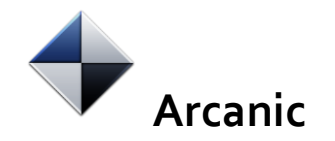

## Tilføj fritekstspørgsmål

Fritekstspørgsmålet er en mulighed for at stille et åbent spørgsmål, som de studerende skal besvare med tekst. Det skal understreges, at **fritekst ikke er en del af scoringen**.

- Klik på drop-down og vælg Tilføj fritekstspørgsmål
- Tilføj en spørgsmålstekst

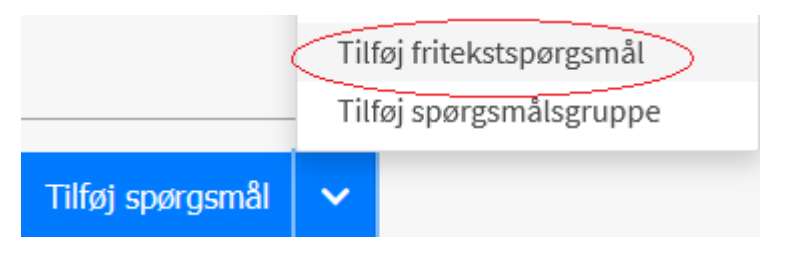

| Tilføj en spørgsmålstekst | : ^ |
|---------------------------|-----|
|---------------------------|-----|

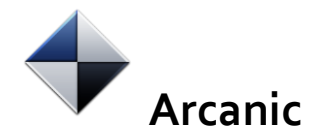

## Særligt vedrørende manuelt ark

- Det manuelle ark giver mulighed for både flere korrekte svar og for negative point
- Men det kræver at der tages stilling til **point for hvert enkelt svar**
- Den samlede score for de studerende angives i procent, beregnet ved antal point divideret med højest mulige score.
- Det skal understreges, at systemet **ikke tilbyder statistisk analyse** af spørgsmålskvalitet ved brug af manuelt ark.

### Manuel (anbefales ikke)

Denne type spørgsmålsark er ikke anbefalet til eksamensbrug. Systemet tilbyder IKKE statistisk analyse af spørgsmålskvalitet.

Følgende spørgsmålstyper understøttes:

- Basisspørgsmål (studerende vælger én svarmulighed)
- "Vælg flere"-spørgsmål (studerende kan vælge flere svarmuligheder)
- Matrixspørgsmål
- Fritekstspørgsmål (inkluderes ikke i scoring)

### Manuel scoring

- Du skal tage stilling til, hvor meget hver enkelt svarmulighed udløser i point.
- Den samlede score for de studerende angives i procent, som antal point divideret med højest mulige score.

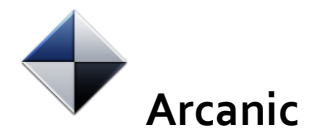

## Negative point og flere korrekte svar

Der kan stilles spørgsmål

• Med **negative point** til forkerte svar

| Hvornår o<br>🗌 Tillad flere | pnåede Haiti sin selvstændighed?<br>e svar | i ^ |
|-----------------------------|--------------------------------------------|-----|
| Points                      | Svarmulighed                               |     |
| -7 ~                        | 1945                                       | Ū   |
| -1 ~                        | 1864                                       | ٠   |
| -5 ~                        | 1901                                       | ٠   |
| 10 ~                        | 1804                                       | Û   |
| 🕀 Tilfø                     | j svarmulighed                             |     |

| Angiv den danske stavemåde for det engelske ord "resource".<br>✔ Tillad flere svar |              |   |
|------------------------------------------------------------------------------------|--------------|---|
| Points                                                                             | Svarmulighed |   |
| -10 ~                                                                              | Ressurce     | Ū |
| 5 ~                                                                                | Ressource    | Ū |
| 5 ~                                                                                | Resurse      | 创 |
| -10 ~                                                                              | Rescurse     | Û |
| 🕀 Tilføj s                                                                         | svarmulighed |   |

• Med flere korrekte svar

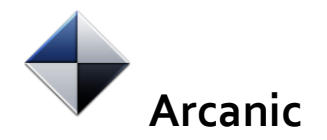

# Redigering, tilkobling og afprøvning

### Redigering af spørgsmål

kan ske, indtil arket er koblet til en prøve af en administrator.

- Tilkobling af et ark til en DE prøve kræver at administrator er tilføjet arket enten som forfatter eller med læseadgang.
- Tilføjelse af administrator til arket
   Fra forsiden i designeren redigeres
   administratorrettigheder.
   Find den relevante administrator
   og giv som minimum læseadgang.

| Arcanic ark<br>Redigeret 17-09-2021 09:16 |                                  |  |
|-------------------------------------------|----------------------------------|--|
|                                           | Rediger administratorrettigheder |  |
|                                           | Vis printervenlig version        |  |
|                                           | Slet spørgsmålsark               |  |

| Administratorrettigheder                  | ×   |                |
|-------------------------------------------|-----|----------------|
| <b>Q</b> arvid                            |     | Giv læseadgang |
| Arvid Fromberg (rolle)<br>aola@arcanic.dk | 1 0 | 1 0            |

 Afprøv arket ved at gå ind på arket og klikke i nederste højre hjørne.

Afprøv spørgsmålsarket

NB: Arket kan kun afprøves, så længe det ikke er knyttet til en prøve i DE!